<sup>京都橘大学図書館 データベース</sup> Visible Body ~ダウンロードの手順~

(2023.6)

Visible Bodyは、解剖学、生理学、病理学を網羅するオンラインプログラムで、3D 人体解剖モデルや、 アニメーション、自習テストなどさまざまなプログラムを含む、映像コンテンツです。 2023年度から、本学では新たな製品「Visible Body Suite」へ変更をいたしました。2022年度以前まで Visible Body のアプリをご利用いただいていた方も、下記の手順でダウンロードをお願いいたします。

アプリダウンロードの手順

手順1.学内Wi-Fiをつないだ状態(京都橘大学の認証がかかった状態)の端末でブラウザを立ち上げ、 京都橘大学図書館Webサイトへアクセスします。「文献検索/電子コンテンツ」を選択し、映 像・コンテンツ「Visible Body」をクリックしてください。下記QRコードからもアクセスできま す。

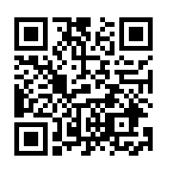

https://websuite.visiblebody.com/

手順2.「文献検索/電子コンテンツ」より映像・コンテンツ「Visible Body」をクリックしてください。 ログイン画面が表示されますので、現在登録しているメールアドレス、パスワードを入力し、ロ グインしてください。※1 Visible Bodyを始めてご利用になる場合は「Sign Up」をクリックし、メールアドレス、パス ワードを登録してください。※2 ※2の場合は、次は手順4に移行します。

| VISIBLE BODY <sup>®</sup> |                   |                                                       |          |                     |
|---------------------------|-------------------|-------------------------------------------------------|----------|---------------------|
|                           | <u>*1</u>         | Welcome to Visible Body!                              |          | ↑こちらから言語を<br>変更できます |
|                           | Email<br>Password | 6                                                     | <b>)</b> |                     |
|                           |                   | Sign In<br>Or<br>Sign in with Google                  |          |                     |
|                           |                   | Don't have an Account? Sign Up X2<br>Forgot password? |          |                     |

手順3.ログイン後「Visible Body Suite」の「Get Mobile App」(日本語ではモバイルアプリと表示) をクリックしてください。メールアドレスの入力画面が表示されますので、ご自身のメールアド レスを入力し、送信をクリックしてください。

| Welcome to Vis                                             | sible Body Suite                                         |                                                     |                                                       |
|------------------------------------------------------------|----------------------------------------------------------|-----------------------------------------------------|-------------------------------------------------------|
| Visible Bo<br>The most<br>Solution<br>SD Gross<br>Models v | ady Suite<br>complete and easy-to-use 3D hur<br>Launch > | man body reference and study to<br>Get Mobile App ► | ol.<br>←クリック<br>✓<br>Labs, Quizzes, &<br>Flashcards > |

手順4.手順3で入力したメールアドレスに、アプリのリンクが記載されたメールが届きます。ご自身の 端末に対応したリンク(App StoreもしくはGoogle Play)をクリックしてください。 メールをアプリ使用端末以外で開かれた場合は、URLをQRコード化させて読み取ることで、 App StoreもしくはGoogle Playへアクセスすることができます。

App Store または Google Play から「VB Suite」をインストールするためのリンクはこちらです。

ユーザー名とパスワードを必ずご用意ください!

インストール後、アプリをアクティベートする際に必要になります。

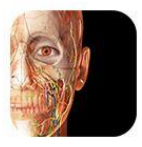

Visible Body Suite

3D リファレンス & フラッシュカード

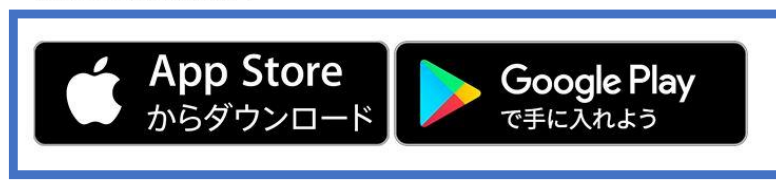

←どちらかを選択してクリック

手順5.ログイン画面が表示されます。こちらで改めて、手順2で入力したメールアドレス、パスワードで ログインしてください。ログインできましたら「Visible Body Suite」がご利用いただけます。

★メールアドレス、パスワードの登録ができたら、学内Wi-Fiをつないだ状態(京都橘大学の認証がか かった状態)の端末で、ブラウザでも「Visible Body Suite」をご利用いただけます。手順3の画面 で、 □ Laurch → (日本語では起動と表記)をクリックしてください。